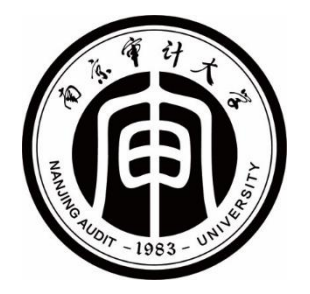

# 信息化服务指南

2020.12

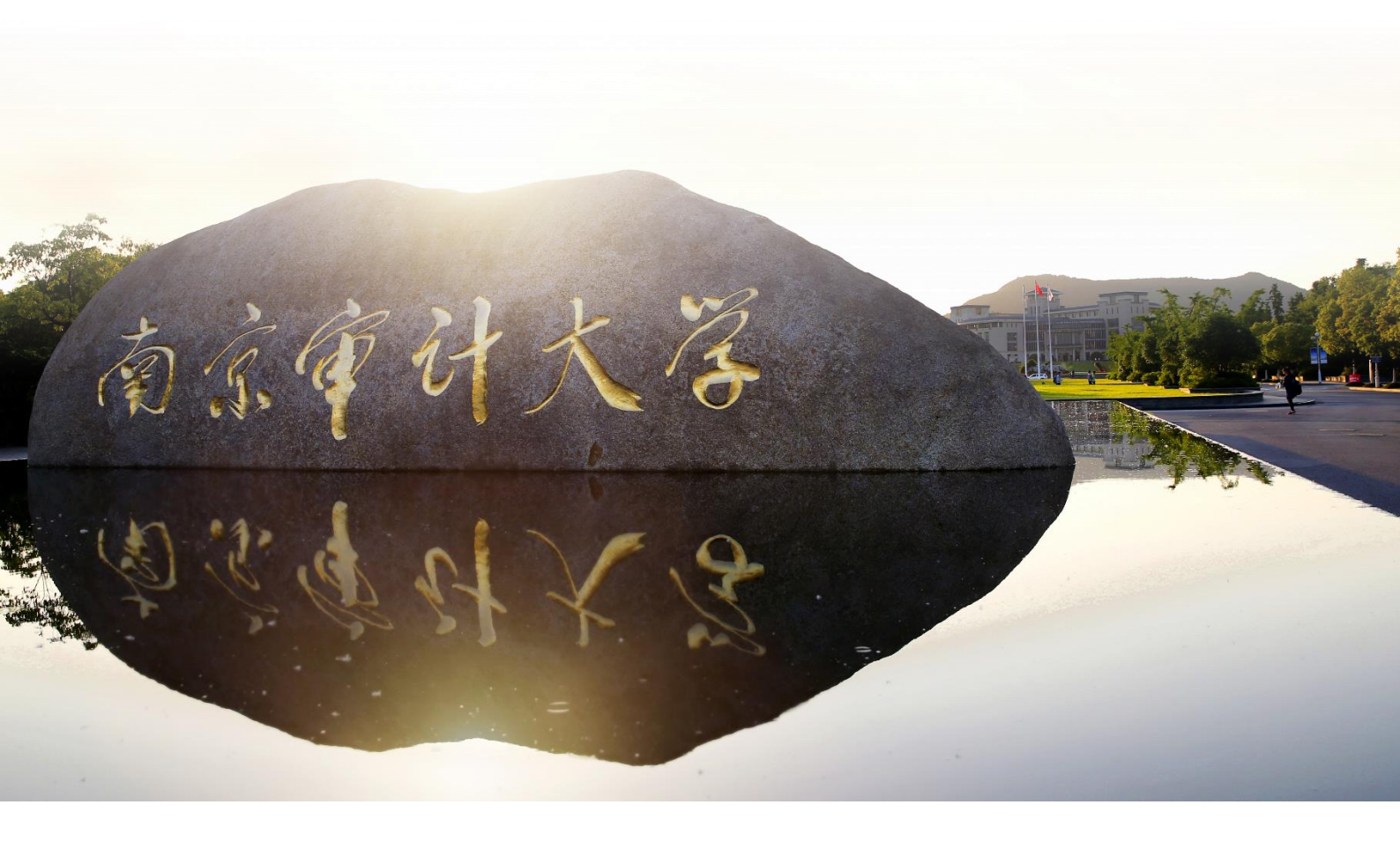

## 目录

| 一、 统一身份认证         | . 5 |
|-------------------|-----|
| 1、帐号与密码           | . 5 |
| 2、登录说明            | . 5 |
| (1) 通过账号密码登录      | . 5 |
| (2) 通过扫码登录        | . 5 |
| 3、使用说明            | . 6 |
| (1) 如何修改密码        | . 6 |
| (2) 忘记密码如何自助找回    | . 6 |
| (3) 如何维护个人手机号码    | . 8 |
| (4) 账号被锁定如何处理     | . 9 |
| 二、 校园网络           | 10  |
| 1、无线网络信号          | 10  |
| 2、网络接入认证          | 10  |
| 3、开启免认证登录         | 10  |
| (1) 电脑端免认证开启步骤    | 10  |
| (2) 手机移动端免认证开启步骤  | 11  |
| 三、 信息门户           | 12  |
| 1、业务直通车           | 12  |
| 2、通知发文            | 12  |
| 3、服务中心            | 13  |
| 4、待办己办、我的申请       | 13  |
| 5、常用链接            | 14  |
| 6、访问国内外电子资源数据库    | 15  |
| 四、 校园邮箱           | 16  |
| 1、邮箱账号            | 16  |
| 2、登录和访问           | 16  |
| (1) 首次登录邮箱        | 16  |
| (2)通过信息门户一键访问个人邮箱 | 17  |
| <b>3</b> 、添加英文别名  | 17  |

| 4、绑定微信18              |
|-----------------------|
| (1) 绑定微信方法            |
| (2) 绑定后在微信中查看、回复新邮件18 |
| 5、忘记邮箱密码19            |
| 6、邮箱通讯录20             |
| (1) 查看全校师生邮箱信息20      |
| (2) 群发邮件              |
| 7、文件中转站21             |
| 五、 企业微信23             |
| 1、下载并安装企业微信 APP23     |
| 2、登录企业微信23            |
| (1) 手机端登录             |
| (2) 电脑端登录             |
| 3、如何修改手机号码24          |
| 4、企业微信通讯录24           |
| 5、工作台25               |
| (1) 微门户25             |
| (2) 流程服务              |
| (3)财务缴费               |
| (4) 一卡通               |
| (5)网络会议               |
| 六、 校园 VPN             |
| 1、下载和安装 VPN 客户端28     |
| (1)访问 VPN 客户端下载页面28   |
| (2)下载并安装 VPN 客户端28    |
| 2、登录 VPN              |
| 3、使用 VPN 访问校内资源       |
| 4、注销 VPN31            |
| 七、 微软正版软件             |
|                       |

| 2、 | 软件下载地址         | . 32 |
|----|----------------|------|
| 3、 | 安装说明           | . 33 |
| (  | L)Windows 安装说明 | . 33 |
| (2 | 2)Office 安装说明  | . 33 |
| 4、 | 激活步骤           | . 33 |

#### 一、统一身份认证

#### 1、帐号与密码

统一身份认证账号是"工号或学号",初始密码默认是"身份 证后六位"(持身份证用户);非大陆用户的初始密码是有效身份 证件的后六位,学校登记使用的有效证件:如护照、港澳通行证 等。

## 2、登录说明

#### (1) 通过账号密码登录

打开**极速浏览器**(如 360 极速浏览器),访问**信息门户** (my.nau.edu.cn), 系统将自动弹出统一身份认证页面,使用统一身 份认证账号和密码登录。

(前) 南京 (中) 大客 人员身份管理系统

2020年10月26日 20:13:19 (星期一)

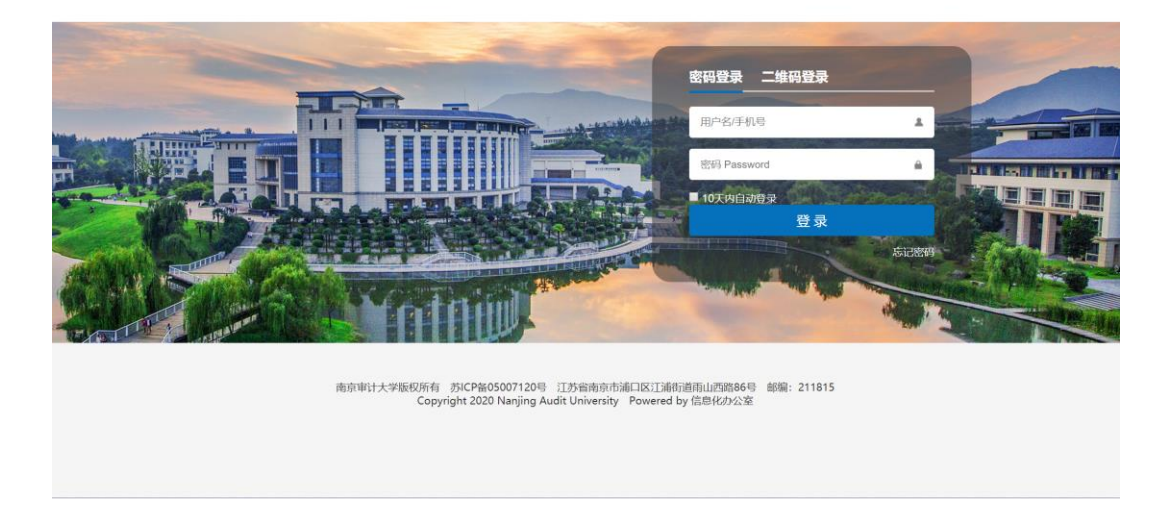

## (2) 通过扫码登录

点击"二维码登录",输入信息门户的用户名和密码,即可绑 定微信(企业微信),绑定后可直接通过微信(企业微信)扫码登 录信息门户。 在登录页面可开启免登录(默认十天),开启后在有效期内使 用同一浏览器可直接进入信息门户,无须进行身份认证。

#### 3、使用说明

#### (1) 如何修改密码

登录信息门户,找到并点击右上角个人头像下方的 "修改密 码",可对统一身份认证密码进行修改。新密码必须包括字母和数 字两种字符。

| 密码强度: |              | 距离上次修改密码0天                 |    |  |  |  |  |  |
|-------|--------------|----------------------------|----|--|--|--|--|--|
| 登录密码: | 可对登录密码进      | 行修改操作,定时修改可保障账号安全          | 修改 |  |  |  |  |  |
| 密保问题: | 可以通过回答问题找回密码 |                            |    |  |  |  |  |  |
|       |              |                            |    |  |  |  |  |  |
|       | 原密码:         | 0                          |    |  |  |  |  |  |
|       | 新密码:         | 0                          |    |  |  |  |  |  |
|       | 确认密码:        | 0                          |    |  |  |  |  |  |
|       |              |                            |    |  |  |  |  |  |
|       | 密码规则:        | 密码必须包含字母、数字 且密码长度必须为6-50位! |    |  |  |  |  |  |
|       |              |                            |    |  |  |  |  |  |
|       |              |                            |    |  |  |  |  |  |
|       |              | 确定取消                       |    |  |  |  |  |  |

#### (2) 忘记密码如何自助找回

当用户忘记统一身份认证密码时,点击登陆界面右下角<u>忘记密</u> 码进入找回密码界面,可通过邮箱、手机号等方式找回密码。

| (前) 南京軍计大客 人员身份管理系统                                                                                                    | 2020年10月28日 15:40:36 (星期三) |
|----------------------------------------------------------------------------------------------------|----------------------------|
| 第四發展 一緒田                                                                                                    | 19-3                       |
|                                                                                                    |                            |
| 部では<br>部では<br>部です<br>の<br>で<br>の<br>で<br>の<br>で<br>の<br>で<br>の<br>の<br>の<br>の<br>の<br>の<br>の<br>の<br>の<br>の<br>の<br>の<br>の |                            |
|                                                                                                    | EIZERI                     |
|                                                                                                    |                            |
| 南京审计大学版权所有 苏iCP备05007120号 江苏省南京市浦口区江港街道雨山西路86号<br>Copyright 2020 Nanjing Audit University Powered by 信息化办公室                | 邮编: 211815                 |

| *举县/丁县   |               | 1 to | AN |
|----------|---------------|------|----|
| *找回方式: • | 『箱 ○手机号 ○密保问题 |      |    |
| * 哈证 砚.  | 0890          |      |    |

## 方法一、邮箱验证码

找回方式选择"邮箱",输入学号/工号以及图片验证码,点击 下一步进入邮箱确认界面,获取邮箱验证码并输入后点击提交。 注意:系统默认绑定的是校园邮箱,校园邮箱使用指南:

http://xxb.nau.edu.cn/email help/list.htm.

## 方法二、手机号验证码

找回方式选择"手机号",输入学号/工号以及图片验证码,点击下一步进入手机号确认界面,点击获取验证码并填写短信验证码点击提交。

|    | 身份认证管理平台                                  |
|----|-------------------------------------------|
| Z  | * 手机号: 159****5882<br>* 验证码: 927197 获取验证码 |
| MA | 上一步 趨交                                    |
|    |                                           |

## (3) 如何维护个人手机号码

请在信息门户中维护个人的手机号码:点击信息门户右上角的 〇个人设置,点击"账号绑定",完善或修改个人手机号码。

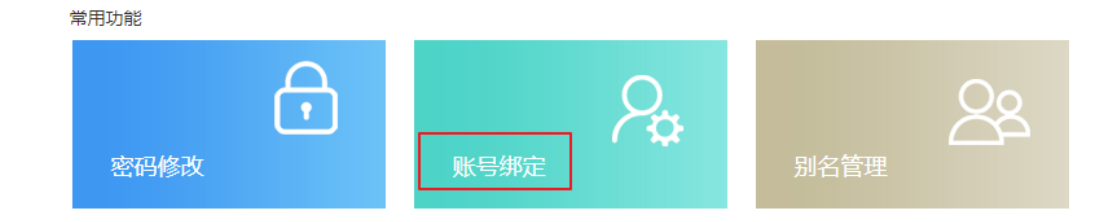

验证并绑定个人手机号,绑定后可通过手机短信验证码找回密 码。

| ~ | ,<br>邮箱验证: | 您验证的邮箱: 27****22@nau.edu.cn,可用于登录、密码找回 | 修改   |
|---|------------|----------------------------------------|------|
| 1 | 手机验证:      | 验证后,可用于登录、密码找回,接收账号异动提醒,密码修改提醒等        | 立即验证 |
|   | 固定电话:      | 您固定电话是:无                               | 添加   |

当手机号发生变化时,可以对个人手机号进行修改。

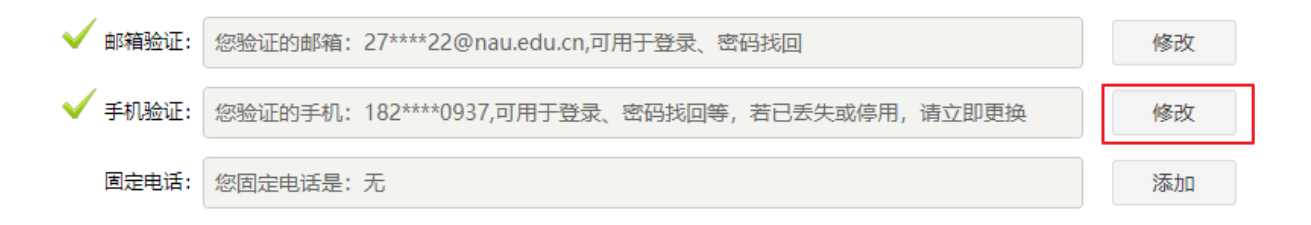

## (4) 账号被锁定如何处理

当用户输入错误密码超过 5 次,统一身份认证账户将被锁 定。账户被锁定之后 10 分钟将自动解锁,请 10 分钟之后通过"忘 记密码"自助重置密码。 二、校园网络

#### 1、无线网络信号

学校无线信号名称如下: i-NAU(教学办公区); i-NAU-SKEMA (国际学院); i-NAU-SY(书院); JYXY-AP(审计署教育学 院)。在WiFi列表中找到相应的无线信号并连接。

#### 2、网络接入认证

连接校园网络(有线、无线)后,访问**网络登录页面:** <u>login. nau. edu. cn</u>,并使用**统一身份认证账号**登录。用户可同时在 多个设备(电脑、手机)上使用统一身份认证账号上网。

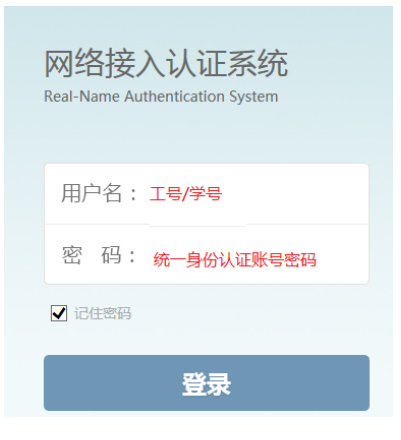

## 3、开启免认证登录

设备首次接入**校园网络**时,输入统一身份认证账号**登录成功**后 可选择启用**免认证**,再次连接时无需重复输入统一身份认证账号进 行认证。

#### (1) 电脑端免认证开启步骤

访问网络登录界面(<u>login.nau.edu.cn</u>),点击"快速登录",找到"**本设备**"对应行的按钮,点击按钮,使按钮显示为 "已启用"。 注意: 机房、教室等公共区域,有线网络不能开启免认证登录。

| 前京审计大客<br>NANJING AUDIT UNIVERSITY |                           | 登录成功!          |
|------------------------------------|---------------------------|----------------|
| 账户状态 正常                            | O                         | 累计时长 244小时11分钟 |
| 当前在线 认证信息 详单信息                     | 快速登录                      |                |
| MAC<br>a4:71:bb:d0:50              | <b>设备</b><br>windows(本设备) | 启用快速登录         |

# (2) 手机移动端免认证开启步骤

访问网络登录界面(<u>login.nau.edu.cn</u>),找到"本设备" 对应行的按钮,点击按钮,使按钮显示为"已启用"。

|     | ○○ 3、 9 51 八 6<br>登录成功! 免认证登录管理 |  |  |  |  |  |  |  |  |
|-----|---------------------------------|--|--|--|--|--|--|--|--|
| 已启用 | windows( 71:bb:d0:50)           |  |  |  |  |  |  |  |  |
| 已启用 | 本设备( e7:f5:48:d8:9d)            |  |  |  |  |  |  |  |  |
|     | 注销                              |  |  |  |  |  |  |  |  |

三、信息门户

访问**信息门户(my. nau. edu. cn**),通过统一身份认证账号和密码 登录。

## 1、业务直通车

通过信息门户可一键访问学校业务系统,如:人事、科研、财务、教务、学务、流程服务等系统。点击<sup>1</sup>可自主增减喜欢的业务 系统。

| 品 首页  | 品 学校机构             | 🏈 服务中心       | 📔 资讯中心                 | 品 少丫中心      | 品 帮助中心                  | 🔟 新版调查 |                  |        |                   |
|-------|--------------------|--------------|------------------------|-------------|-------------------------|--------|------------------|--------|-------------------|
| 🌒 待办ট | <sup>3か</sup> 2    | 🌗 我的申讨       | <sup>#</sup> 17        | 🔀 我的邮箱      | 3                       | 🖷 — 卡通 | ***              | - 图书信息 | 0                 |
| 通知公告  | 学校发文               | 部门发文         | 每周安排                   |             | O MORE >>               | 业务直通车  |                  |        | MORE >>           |
| 标题    |                    |              |                        | 创新          | 建时间                     |        | O                |        | 0                 |
| 【研究生院 | 】关于做好2019级专业       | 业硕士和2018级学术硕 | 质士研究生培养和学位             | 论文工作的通知 202 | 20 <mark>-1</mark> 1-10 | 人事系统   | 财务管理系统           | 教务在线   | 科研系统              |
| 【党委组织 | 部】主题党日活动公示         |              |                        | 202         | 20 <mark>-11</mark> -09 |        |                  |        |                   |
| 【党委组织 | 部】主题党日活动公示         |              |                        | 202         | 20-11-09                |        | 25               |        |                   |
| 【体育与艺 | 术教学部】关于召开学         | 生体质测试工作协调    | 会的通知                   | 202         | 20-11-09                | 流程服务   | 签到系统             | 研究生管理  | 网站群系统             |
| 【人力資源 | 部】关于公布2020—2       | 021学年研究生"助智  | <sup>8</sup> "岗位聘用人员的通 | 知 202       | 20-11-09                |        |                  |        |                   |
| 【党委组织 | 部】主题党日活动公示         |              |                        | 202         | 2 <mark>0-11-</mark> 09 | 奥蓝系统   | 直播课堂             | 增减喜欢栏目 |                   |
| 【党委组织 | 部】主题党日活动公示         |              |                        | 202         | 20- <mark>1</mark> 1-09 |        |                  |        |                   |
| 我的应用  | 推荐应用               |              |                        |             |                         |        |                  |        | MORE >>           |
|       | 网络故障报修<br>1005人已收益 |              | 公设备报障服务<br>▶1005人已收藏   |             | 移动应用使<br>58人已收赢         |        | 申 <b>请</b><br>次意 | 通知2    | <b>2告</b><br>人已收藏 |
| E     | 部门发文<br>♥17人已收益    |              | 8购项目网上申报<br>● 32人已收益   | + #         | 曾减喜欢应用                  |        |                  |        | 15                |
|       |                    |              |                        |             |                         |        |                  |        |                   |

## 2、通知发文

通过信息门户可查看学校通知公告、学校发文、部门发文和每周安排。点击右侧的"MORE"可搜索和查看更多通知发文。

## 3、服务中心

点击"服务中心"可发起流程申请。在"我的应用"中点击+可 自主增减喜欢的应用。点亮♥可将相关应用添加至"我的应用"栏 中。

| 品 首页  | 铝 学校机构             | 🟈 服务中心       | 📲 资讯中心                 | 品 少丫中心      | 問 帮助中心                  | 🔲 新版调查                                              |                  |        |              |
|-------|--------------------|--------------|------------------------|-------------|-------------------------|-----------------------------------------------------|------------------|--------|--------------|
| 📫 待办ī | <sup>3か</sup> 2    | 🌓 我的申        | <sup>*</sup> 17        | 🎽 我的邮箱      | 3                       | 🖩 — 诺                                               | ***              | 四 图书信息 | 0            |
| 通知公告  | 学校发文               | 部门发文         | 每周安排                   |             | O MORE >>               | 业务直通车                                               |                  |        | MORE >>      |
| 标题    |                    |              |                        | 创新          | 建时间                     |                                                     | O                |        | 0            |
| 【研究生院 | 】关于做好2019级专业       | 业硕士和2018级学术研 | 页土研究生培养和学位             | 论文工作的通知 202 | 20- <mark>1</mark> 1-10 | 人事系统                                                | 财务管理系统           | 教务在线   | 科研系统         |
| 【党委组织 | 部】主题党日活动公示         |              |                        | 202         | 20- <mark>1</mark> 1-09 |                                                     |                  |        |              |
| 【党委组织 | 部】主题党日活动公示         |              |                        | 202         | 20- <mark>1</mark> 1-09 |                                                     | 25               |        |              |
| 【体育与艺 | 术教学部】关于召开学         | 生体质测试工作协调    | 会的通知                   | 202         | 20-11-09                | 流程服务                                                | 签到系统             | 研究生管理  | 网站群系统        |
| 【人力资源 | 部】关于公布2020—2       | 021学年研究生"助   | 营" 岗位聘用人员的通            | 知 202       | 20-11-09                |                                                     |                  | +      |              |
| 【党委组织 | 部】主题党日活动公示         |              |                        | 202         | 20-11-09                | <b>上</b><br>二、一、一、一、一、一、一、一、一、一、一、一、一、一、一、一、一、一、一、一 | 直播课堂             | 増減喜欢样目 |              |
| 【党委组织 | 部】主题党日活动公示         |              |                        | 202         | 20-11-09                |                                                     |                  |        |              |
|       |                    |              |                        |             |                         |                                                     |                  |        |              |
| 我的应用  | 推荐应用               |              |                        |             |                         |                                                     |                  |        | MORE >>      |
| O     | 网络故障报修<br>1005人已收藏 |              | □公设备报睡服务<br>● 1005人已收藏 |             | 移动应用使<br>58人已收藏         |                                                     | 申 <b>请</b><br>改副 |        | 25倍<br>(人已收藏 |
| E     | 部门发文<br>17人已收益     |              | 彩购项目网上申报<br>▶32人已收益    | + #         | 嘗減喜欢应用                  |                                                     |                  |        | 16           |

## 4、待办已办、我的申请

- (1) 我的待办:等待审批的事宜(流程、发文、通知)
- (2)我的已办:已审批的事宜(流程、发文、通知)
- (3)我的发文:自己发起的 OA 事宜(发文、通知)
- (4) 我的申请: 自己发起的所有流程申请

| 品 首页 品 学校机构       | 🐓 服务中心        | 💼 资讯中心     | 铝 个人中心       | 器 帮助中心    | 🔟 新版调查  |        |        |         |
|-------------------|---------------|------------|--------------|-----------|---------|--------|--------|---------|
| 小 待办日办<br>2       | 🌓 我的申请        | 17         | 🔀 我的邮箱       | 3         | 🗰 — 卡通  | ***    | 1 图书信题 | 0       |
| 通知公告 学校发文         | 部门发文          | 每周安排       |              | O MORE >> | 业务直通车   |        |        | MORE >> |
| 标题                |               |            | 创            | 健时间       |         | 0      |        | 0       |
| 【研究生院】关于做好2019级专业 | 2硕士和2018级学术硕士 | 士研究生培养和学位论 | 20 之工作的通知 20 | 020-11-10 | 人事系统    | 财务管理系统 | 教务在线   | 料研系统    |
| 【党委组织部】主题党日活动公示   |               |            | 20           | 020-11-09 |         |        | 454    | -       |
| 【党委组织部】主题党日活动公示   |               |            | 20           | 20-11-09  |         | 25     | 0 0    | 0 1     |
| 【体育与艺术教学部】关于召开学   | 生体质测试工作协调会    | 的通知        | 20           | 020-11-09 | 流程服务    | 签到系统   | 研究生管理  | 网站群系统   |
| 【人力资源部】关于公布2020—2 | 021学年研究生"助管"  | 岗位聘用人员的通知  | 0 20         | 020-11-09 |         |        |        |         |
| 【党委组织部】主题党日活动公示   |               |            | 20           | 020-11-09 | <u></u> |        |        |         |
| 【党委组织部】主题党日活动公示   |               |            | 20           | 020-11-09 | 奥监系统    | 具擒课室   | 喧闹喜欢栏目 |         |

# 5、资讯中心

"资讯中心"提供了一键式校园资讯订阅功能,点击右上角的"订 阅"按钮,在弹出的窗口中选择你感兴趣的部门资讯,单击即可完成 订阅。

| 品 首页 品 学校机构 🔮 服务中心 📔 资讯中心               | 铝 个人中心     | 器 帮助中心                               |            |
|-----------------------------------------|------------|--------------------------------------|------------|
| 1                                       |            |                                      | 订阅         |
| <b>综合新闻</b> 一南京审计大学                     | 更多         | 通知公告                                 | 更多         |
| 【书院】 澄园书院开展2020年度学风建设表彰大会暨迎新晚会          | 2020-12-22 | 关于收回2017年度结题国家基金项目结余资金的预通知           | 2020-05-28 |
| 【座谈】我校举办审计干部培训学员与新疆学生座谈会                | 2020-12-22 | 关于做好国家社科基金项目结项和成果出版物登记工作的通知          | 2020-12-04 |
| 【喜讯】我校《审计与经济研究》和《南京审计大学学报》均进入中国学术       | 2020-12-22 | 关于做好2020年度江苏省科学技术奖提名申报工作的通知          | 2020-04-26 |
| 【喜讯】 "得一真人图书馆" 获评中国图书馆学会实践案例—等奖         | 2020-12-21 | 关于组织申报"江苏省第十六届哲学社会科学优秀成果评奖"工作的通知     | 2020-04-21 |
| 【喜讯】法学院法律诊所获中国法学教育研究会诊所法律教育专业委员会表彰      | 2020-12-21 | 【课题申报】审计署2020至2021年度重点科研课题申报通知       | 2020-03-24 |
| 【书院】泽园书院举办第二十期辅导员工作坊分享学习经验              | 2020-12-18 | 关于转发《省科技厅关于征集2020年度国家科学技术奖拟提名项目(人选)… | 2019-12-11 |
| 【读书】A017真人图书李昆老师谈企业数字化战略与数字韧性           | 2020-12-18 | 关于组织申报2019年文化和旅游优秀研究成果的通知            | 2019-11-21 |
| 【座谈】信息工程学院举办党外教师代表座谈会                   | 2020-12-18 | 关于组织推荐2019年度智库研究优秀成果的通知              | 2019-11-13 |
|                                         |            |                                      |            |
| <b>教务通知</b> 一般务委员会                      | 更多         | 南审要闻                                 | 更多         |
| 【运行】关于在课堂教学中宣传贯彻党的十九届五中全会重要精神的通知        | 2020-11-19 | 校党委召开理论学习中心组(扩大)会议 专题学习《共产党宣言》       | 2020-12-21 |
| 【运行】关于在课堂教学中宣传贯彻全国"两会"重要精神的通知           | 2020-05-21 | 江苏省委宣讲团成员王汉春为南京审计大学作学习贯彻党的十九届五中全会    | 2020-11-26 |
| 【运行】关于在课堂教学中宣传贯彻十九届四中全会精神的通知            | 2019-11-22 | 【赛讯】校教职工台球协会成立仪式暨教职工台球交流赛成功举办        | 2020-12-22 |
| 【教材】关于做好2018-2019第二学期 "马工程" 重点教材使用情况检查的 | 2019-03-06 | 【军地合作】我校与国防大学联合勤务学院签订战略合作协议          | 2020-12-21 |

| 资讯订阅    |             |  |
|---------|-------------|--|
| 全部站点:   | 译园书院:       |  |
| 〉南京审计大学 | 书院动态 X 通知公告 |  |
| ~ 书院    |             |  |
| > 润园书院  |             |  |
| > 沁园书院  |             |  |
| > 泽园书院  |             |  |
| > 澄园书院  | —           |  |
| > 二级学院  |             |  |
| > 党政职能  |             |  |
| > 直属机构  |             |  |
|         |             |  |

# 6、常用链接

在信息门户的最下面设有常用系统的链接,如:师生意见快递 站、校园通讯录、校园邮箱、正版软件等。

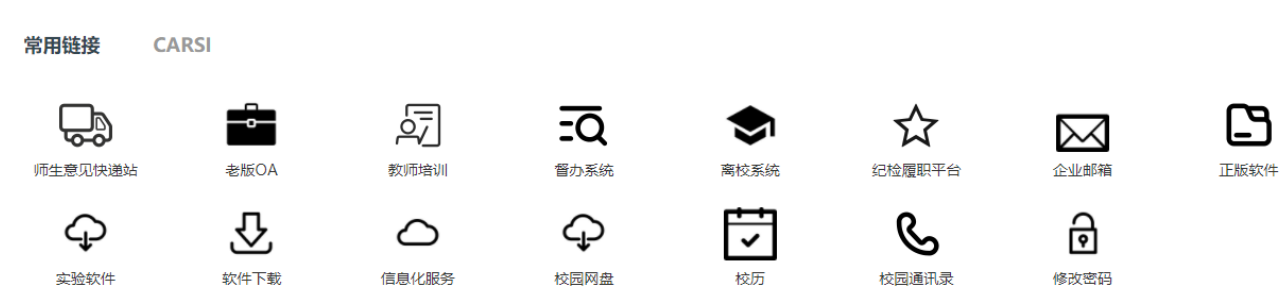

# 7、访问国内外电子资源数据库

点击"CARSI"标签,可以一键访问国内外电子资源数据库,

如:中国知网,万方,维普,Springer等。

| 常用链接 C                            | ARSI                    |                     |       |    |         |          |                    |
|-----------------------------------|-------------------------|---------------------|-------|----|---------|----------|--------------------|
| @N(i                              |                         | Springer            |       |    | 2       | ProQuest | WILEY              |
| 中国和网<br>ELEVIER<br>ScinenceDirect | ирала<br>WebofKnowledge | Springer<br>?<br>帮助 | Ebsco | 雄首 | Emerald | ProQuest | WileyOnlineLibrary |

四、校园邮箱

#### 1、邮箱账号

我校在职教职工均已免费开通校园邮箱,无须申请即可使用。

教师邮箱名:"工号@nau.edu.cn";

初始密码: "Nau+身份证后六位(外籍人员为 Nau+护照后六位)",注意区分大小写。

注意:用户第一次使用初始密码登录之后,请及时修改新密码,新 密码需要包括大写、小写、数字三种字符。

2、登录和访问

(1) 首次登录邮箱

浏览器直接访问邮箱网址: <u>https://mail.nau.edu.cn/</u>,使用邮箱账号 密码登录。**首次登录邮箱请立即修改密码并绑定微信**。在邮箱登陆页 面下方可找到详细的邮箱"使用指南"。

| 帐号密码登录  | 手机验证码        |                          |
|---------|--------------|--------------------------|
| admin   | @nau.edu.cn  |                          |
| 密码      |              |                          |
| 5天内自动登录 | _            |                          |
| 管理员登录   | € 录<br>忘记密码? | 请使用微信扫描二维码登录<br>"腾讯企业邮箱" |
|         |              |                          |
|         | 使用指南   教师    | 而邮箱   学生邮箱   校友邮箱        |

© 1998 - 2018 Tencent Inc. All Rights Reserved

## (2) 通过信息门户一键访问个人邮箱

**第一次**通过信息门户访问邮箱,需要进对邮箱账号进行一次认证。认证完成之后即可从信息门户一键访问邮箱。

#### 方法一、使用邮箱账号密码进行认证

在认证页面中选择"账号密码登录",输入邮箱账号密码完成 认证。

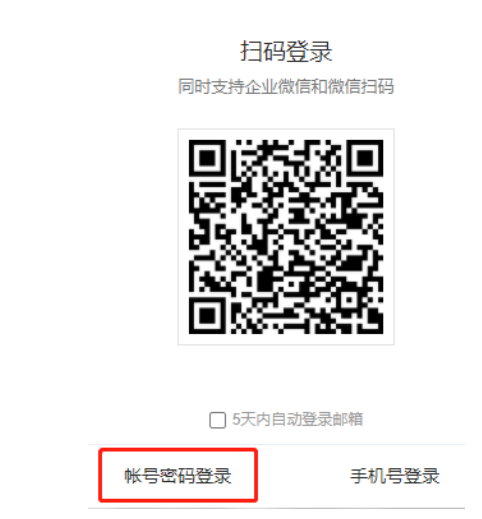

#### 方法二、微信扫码进行认证

在邮箱绑定微信的前提下,直接使用微信扫码即可完成邮箱认证。

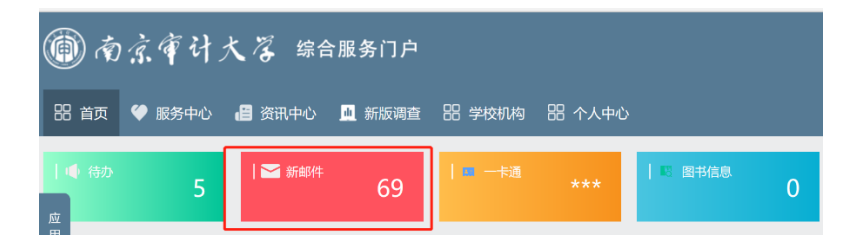

## 3、添加英文别名

使用邮箱账号密码登录网址 <u>http://tmail.nau.edu.cn/slave\_njsj/</u>为 邮箱添加一个英文别名,每位教职工仅可添加一个别名。添加别名之 后,别名邮箱和工号邮箱为同一邮箱。例如:工号 200123 的用户添

加一个 abc 的别名,则 200123@nau.edu.cn 和 abc@nau.edu.cn 为同一 邮箱,两个账号名均可用于登录和收发邮件。

#### 4、绑定微信

绑定微信后可使用微信扫码登录邮箱,在微信中可收发邮件、查找 同事以及实时接收新邮件提醒。

## (1) 绑定微信方法

用户登录邮箱后,点击"微信绑定",在"邮箱设置"-"微信绑定"-"微信设置"中点击"绑定微信"。

页面跳转后显示一个二维码,此时打开微信,使用"扫一扫"功能扫描 此二维码即可完成绑定。

| 电子 | 邮件  | test_abo<br>邮箱首页 | : <test_ab<br>〔  设置 - i</test_ab<br> | c@nau.edu.cn<br>换肤 微信绑定 | >   |        |      |      |      |       |    |
|----|-----|------------------|--------------------------------------|-------------------------|-----|--------|------|------|------|-------|----|
|    | 邮箱设 | 置                |                                      |                         |     |        |      |      |      |       |    |
|    | 常规  | 帐户               | 换肤                                   | 收信规则                    | 反垃圾 | 文件夹和标签 | 其他邮箱 | 微信绑定 | 提醒服务 | 客户端设置 | 信纸 |
|    |     |                  |                                      |                         |     |        |      |      |      |       |    |

## (2) 绑定后在微信中查看、回复新邮件

新邮件到达,微信可实时接收新邮件提醒。点击信息,直接查看 邮件内容,回复、转发邮件统统不错过。

| ●●●●● 中国移动 4G                 | 14:19  | 🍯 60% 💷 - |
|-------------------------------|--------|-----------|
| く返回                           | 腾讯企业邮箱 | •••       |
| <b>腾讯企业邮</b><br>EXMAIL.QQ.COM |        |           |
| 您好,测试                         |        | ٢         |
| 🖂 收件箱                         |        | >         |
| 🗎 文件夹                         |        | >         |
| 🔋 记事本                         |        | >         |
| 💷 联系人                         |        | >         |
| 之 中转站                         |        | >         |
| 段 设置                          |        | >         |

## 5、忘记邮箱密码

在邮箱登录页面中点击"忘记密码",依次输入邮箱账号、验证码,点击下一步,将验证码发送到密保手机,即可重置密码。

| 帐号密码登录                 | 重置密码                                                   |
|------------------------|--------------------------------------------------------|
| test_abc@nau.edu.cn    | ● 我是成员 ○ 我是管理员                                         |
| 输入邮箱密码                 | 邮箱帐号 270322@nau.edu.cn<br>成员请编入成员帐号,如 user@example.com |
| □ 5天内自动登录 忘记密码<br>27 크 |                                                        |
| 微信扫码                   | 销输入用++521209,每个消崩 <b>用制制加速的</b>                        |

**注意**:请及时在**信息门户**中维护和更新个人手机号。点击信息 门户右上角的<sup>③</sup>个人设置,点击"账号绑定",完善或修改个人手 机号码。

## 6、邮箱通讯录

## (1) 查看全校师生邮箱信息

教师邮箱可以从邮箱通讯录中查找全校教职工和学生的邮箱信息。点击通讯录->企业地址本,即可查找全校师生的邮箱。

| <ul> <li>✓ 写信</li> <li>№ 收信     <li>通讯录     </li> </li></ul> |    | 个人地址本 企业地址本 公共地址本                                                    |
|--------------------------------------------------------------|----|----------------------------------------------------------------------|
| 收件箱<br>星标邮件 ★<br>内部公告<br>草稿箱(1)                              |    | <ul> <li>▼ 前京审计大学</li> <li>▼ 前 較职工</li> <li>▶ 前 校市企业</li> </ul>      |
| 已发送<br>已删除<br>垃圾箱                                            | 隋空 | <ul> <li>▶ ● 数学部门</li> <li>▶ ● ● 直尾机构</li> </ul>                     |
| □ 我的文件夹<br>団 notice<br>其他邮箱                                  |    | <ul> <li>▶ 前 书院</li> <li>▶ 前 党政群团</li> </ul>                         |
| 每小   日の<br>在线文档<br>记事本<br>企业网盘                               |    | <ul> <li>▶ 前 特色学院(研究院)</li> <li>▶ 前 料研机构</li> </ul>                  |
| 文件中转站                                                        |    | <ul> <li>         高退休等      </li> <li>         力公邮箱      </li> </ul> |
|                                                              |    | <ul> <li>▶ ● #33年</li> <li>▶ ● 本科生</li> <li>▶ ● 校友</li> </ul>        |

## (2) 群发邮件

发送邮件时,点击收件人最右端的<sup>①</sup>号,选择"企业",可批 量添加部门、学院、班级组,给师生群发邮件。

| 收件人  |                                         | • |
|------|-----------------------------------------|---|
| → 65 |                                         |   |
| 土型   | 地图 添加收件人 ×                              |   |
| Ε文   |                                         |   |
|      | ◆ ▲ ● ● ● ● ● ● ● ● ● ● ● ● ● ● ● ● ● ● |   |
|      | ▶ ▲ 教职工                                 |   |
|      | ▶ ■ 办公邮箱                                |   |
|      | ▶ <b>□</b> 研究生                          |   |
|      | ▶ <b>■</b> 本科生                          |   |
|      |                                         |   |
|      |                                         |   |
|      |                                         |   |
|      | · · · · · · · · · · · · · · · · · · ·   |   |
|      | WHALE AKIFE                             |   |

# 7、文件中转站

文件中转站容量为 32G, 存放期 30 天, 过期前可手动续期。注意:文件中转站不是网盘, 30 天存放期满且没有手动续期的文件将被自动清空。

| <ul> <li>✓ 写信</li> <li>         ● 收信     </li> <li>         ■ 通讯录     </li> </ul> | 中转文件 | ↑ 安装上传控件 | Q | <ul> <li>中转文件信息</li> <li>使用量: 0M / 32G</li> </ul>   |
|-----------------------------------------------------------------------------------|------|----------|---|-----------------------------------------------------|
| 收件箱<br>星标邮件 ★<br>内部公告<br>草稿箱(1)<br>已发送<br>已删除 [清空]<br>垃圾箱                         |      |          |   | 存放期: 30天<br>单文件限制: 2G                               |
| <ul> <li>□ 我的文件夹</li> <li>□ notice</li> <li>其他邮箱</li> </ul>                       |      |          |   | 推荐安装上传控件,支持多文件<br>同时上传、断点续传和显示上传<br>进度。 <b>立即安装</b> |
| 待办   日历<br>在线文档 <sup>NEW</sup><br>记事本<br><u>企业网盘</u><br>文件中转站                     |      |          |   |                                                     |

## 五、企业微信

## 1、下载并安装企业微信 APP

(1) 手机端:可扫描下面二维码下载并安装。

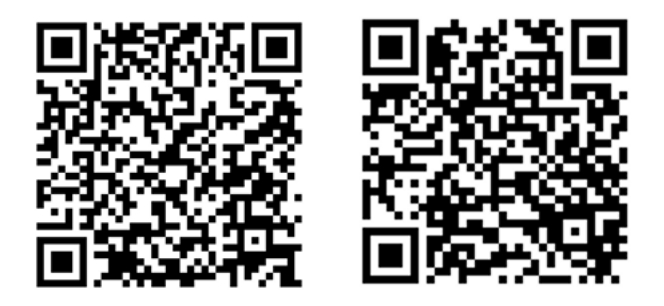

安卓操作系统

苹果操作系统

(2) 电脑端:可通过浏览器访问企业微信官网
 (<u>https://work.weixin.qq.com/</u>),在页面右上角点击"下载"并安装。

## 2、登录企业微信

(1) 手机端登录

选择"手机登录",输入手机验证码,系统将自动识别您的企业 身份,点击"进入企业"即可完成登录。备注:可通过点击登录页面 右上角的"三个点"切换到"手机号登录"页面。

#### (2) 电脑端登录

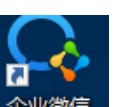

打开"企业微信" 企业微信,使用手机"企业微信" APP 扫码登录。

注意:必须使用手机"企业微信"扫码,使用微信扫码无法登录。

3、如何修改手机号码

打开**企业微信 APP->我->设置->账号->手机号**中进行修改手机 号。

注意:请不要"退出"企业微信,以免给工作和学习造成影响。

4、企业微信通讯录

(1)点击"通讯录",即可查看全校师生的通讯录,**免加好友**即可 直接和对方取得联系。

(2)点击"通讯录",选择"员工服务",即可在线咨询信息化服务、教学、考试等各种业务问题。

|                          | 🕸 🕄 💲 💷 16:56 | 中国移动"加索"。          |
|--------------------------|---------------|--------------------|
| 南京审计大学                   | Q 17          | ← 员工服务             |
| 外部联系人                    |               | 教学运行中心             |
| 🏊 外部联系人                  |               | ***********        |
| 全业通讯录                    |               | ▲ 祭子原里盖定中心         |
| 本科生                      |               | <b>人</b> 考试运行中心    |
| 研究生                      |               | <b>又</b> 实践教学中心    |
| 教职工                      |               | 信息化办公室 💻           |
| 外部用户                     |               | 学籍管理中心 🛡 🖉 👘       |
| DI 员工服务                  |               | 在线教学技术支持(实验中       |
| 共19849人, <b>4833</b> 人未加 | 瓜入            | <b>又</b> 专业与课程建设中心 |
| 1                        |               | 共8人。""             |
| <b>\</b>                 |               |                    |
|                          | R             |                    |

# 5、工作台

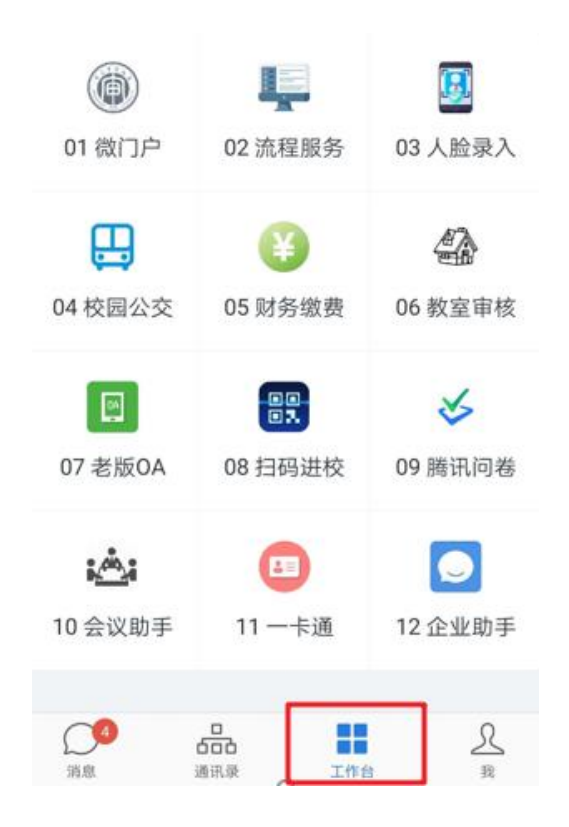

(1) 微门户

点击"工作台",选择"微门户",即可查看通知公告,学校发 文,部门发文、每周安排等内容。

| 推荐                                                                 | 掉应用                |                                        |                    |                                                                                                    |                   | 更                                                                        | 多  |
|--------------------------------------------------------------------|--------------------|----------------------------------------|--------------------|----------------------------------------------------------------------------------------------------|-------------------|--------------------------------------------------------------------------|----|
| 通知公                                                                | 告                  | 学校发文                                   | 部                  | <b>二</b><br>们发文                                                                                                    | 每                 | ● ●<br>■<br>■<br>周安排                                                     |    |
| ▋ 我的                                                               | 的应用                | 编辑                                     |                    |                                                                                                    |                   | 更                                                                        | 多  |
| <ul> <li>教职工因:</li> <li>国(境)</li> <li>学生宿舍)</li> <li>申请</li> </ul> | 公出 网:<br><br>退宿 学: | <b>そ</b><br>絡故障报候<br><b>一</b><br>ポ活动申诮 | 8 办公设<br>报<br>情 通知 | <ul> <li>3</li> <li>3</li> <li>3</li> <li>6</li> <li>3</li> <li>3</li> <li>3</li> <li>3</li> <li>3</li> <li>3</li> <li>4</li> <li>3</li> <li>4</li> <li>4</li> <li>5</li> <li>4</li> <li>5</li> <li>5</li> <li>6</li> <li>6</li> <li>6</li> <li>6</li> <li>6</li> <li>7</li> <li>6</li> <li>7</li> <li>6</li> <li>7</li> <li>6</li> <li>7</li> <li>7</li> <li>7</li> <li>7</li> <li>7</li> <li>7</li> <li>7</li> <li>7</li> <li>7</li> <li>7</li> <li>7</li> <li>7</li> <li>7</li> <li>7</li> <li>7</li> <li>7</li> <li>7</li> <li>7</li> <li>7</li> <li>7</li> <li>8</li> <li>7</li> <li>8</li> <li>8</li> <li>8</li> <li>8</li> <li>7</li> <li>8</li> <li>8</li> <li>8</li> <li>9</li> <li>8</li> <li>9</li> <li>8</li> <li>9</li> <li>9</li> <li>9</li> <li>9</li> <li>9</li> <li>9</li> <li>9</li> <li>9</li> <li>9</li> <li>9</li> <li>9</li> <li>9</li> <li>9</li> <li>9</li> <li>9</li> <li>9</li></ul> | 学生宿倉<br>申训<br>部门が | ▶<br>週宿<br>5<br>5<br>5<br>5<br>5<br>5<br>5<br>5<br>5<br>5<br>5<br>5<br>5 | ۹۲ |
| 通知公律                                                               | 告学;                | 校发文                                    | 部门发                | 定 街                                                                                                    | ş周安:              | 排 更                                                                      | 多  |
| 关于组织<br>计划书的                                                       | 、填报2<br>〕通知        | 2020年[                                 | 国家自                | 然科学                                                                                                    | Ź基金3              | 资助巧<br>"                                                                 | īΞ |
| 关于我校<br>单公示                                                        | 2020               | 下半年持                                   | 以认定                | 高等学                                                                                                    | 校教                | 师资格                                                                      | 招  |
| 合颜                                                                 | ···<br>资           | )<br>m                                 |                    |                                                                                                    |                   | ~                                                                        | 2  |

(2) 流程服务

点击"工作台",选择"**流程服务**",即可发起流程申请、执行 流程审批、并可全程实时跟踪流程状态。

(3) 财务缴费

点击"工作台",选择"财务缴费",可进行各种财务缴费。

(4) 一卡通

点击"工作台",选择"一卡通",用户可查询余额、交易明细 和一卡通消费统计等。当发生一卡通消费时,用户可接收消费提醒。

(5) 网络会议

点击"工作台",选择"会议",即可发起视频、语音会议。会议包括预约会议、立即开会。

26

| 中国移动"山 8/5 990       |                      | ෂ් (ඊ<br>🕅 🕅 7:03 |
|----------------------|----------------------|-------------------|
| 工作台                  |                      | 50                |
| 田程                   | <mark>ふ</mark><br>会议 | 、微文档              |
| <b>않</b> 盘           | 企业邮箱                 | LIVE<br>直播        |
| <mark>♀</mark><br>打卡 |                      |                   |
| ¥<br>财务缴费            | ①<br>待办提醒            | <b>:</b><br>会议助手  |
| 教室审核                 | (i)<br>流程服务          | 回<br>OA审批及申<br>请  |
| 回<br>OA查询            | ✓II Office资源汇        | 企业号小助             |
| 道道                   | <b>口ひ</b><br>讯录 エイ   | ■ <u>→</u><br>能 我 |

#### 六、校园 VPN

校外访问校内资源需要使用 VPN,如激活微软正版软件;访问 万维、财务系统、科研系统、研究生系统等。校内访问无需登陆 VPN。

#### 1、下载和安装 VPN 客户端

## (1) 访问 VPN 客户端下载页面

方法一、在浏览器中访问网址 <u>https://www.nauvpn.cn/</u>进入 VPN 客 户端下载页面。

方法二、打开学校主页 <u>www.nau.edu.cn</u>,点击右上角的"VPN" 即可进入 VPN 客户端下载页面。

|      | 京审计大概<br>NG AUDIT UNIVERSIT | 2<br>Y                                            |                                                |                                       |      | <sup>偷</sup><br>诚信求是笃 | 創产 VPN II版入口<br>学致会 Q |  |
|------|-----------------------------|---------------------------------------------------|------------------------------------------------|---------------------------------------|------|-----------------------|-----------------------|--|
| 学校概况 | 学校机构                        | 师资队伍                                              | 人才培养                                           | 科学研究                                  | 招生就业 | 校园生活                  | 合作交流                  |  |
| 0    |                             | <ul> <li>         ・         ・         ・</li></ul> | 大な<br><b>建設で学习中</b> 人<br>学习贯彻党的十九届<br>2020年11月 | 2. <b>组(扩大)会</b><br>五中全会精神" 专题<br>13日 |      |                       |                       |  |

(2) 下载并安装 VPN 客户端

点击"下载客户端",选择适合您运行环境的版本,如 Windows、 Mac,点击"下载"。下载完成之后,双击安装程序,按照提示即可完 成安装。

注意:使用 VPN 之前,必须先下载和安装 VPN 客户端,否则无法 正常使用 VPN。

| <u>V. V. V. N. N. N. SPERK</u>                       |                 |
|------------------------------------------------------|-----------------|
| ◆ 温馨提示                                               | 账号登录            |
| 请点击右侧登录框下的"下载客户<br>端",保存到电脑后,右键选择"以管<br>理员身份运行"安装插件。 | 用户名             |
| 当插件安装成功后,下次可以通过浏览器进入,也可以通<br>过桌面上的"南京审计大学VPN系统"进入。   |                 |
| 详细说明,请点击:VPN使用手册                                     | ر ۲ <u>ب</u> بر |
| 如有任何疑问,请通过nic@nau.edu.cn反馈                           | ✓ 我已阅读并同意《免责声明》 |
| 苏ICP卷05007120号                                       | 登录              |
|                                                      | 证书登录            |
|                                                      |                 |
|                                                      | 下载客户端           |
|                                                      |                 |

|                     |          |     | $\frown$   |         |       |  |
|---------------------|----------|-----|------------|---------|-------|--|
| 当插件安装成功<br>过桌面上的"南5 |          |     |            | )       |       |  |
| 详细说明,               |          |     | For Window | s       |       |  |
| 如有任何疑问,             |          | 1   | 下载         |         |       |  |
| 苏ICP备050071:        |          |     |            |         |       |  |
| 1                   | 其他平台下载地: | th  | -          |         | 遇到问题? |  |
|                     | Windows  | Mac | Linux      | Android | ios   |  |

# 2、登录 VPN

双击桌面上成功安装的 VPN 客户端 EasyConnect ≤, 首次使用需要手动输入地址 <u>https://www.nauvpn.cn/</u>, 然后点击右边跳转箭头, 使用统一身份认证账号登录。

| S EASY CONNECT |            |  |
|----------------|------------|--|
| 服务器地址          | $\bigcirc$ |  |
|                |            |  |

| 南京审计大军 VPN系统                                                       |               | ち 简体中文 > |
|--------------------------------------------------------------------|---------------|----------|
|                                                                    | r<br>r        |          |
| <ul> <li>♀: 温馨提示</li> </ul>                                        | 账号登录          |          |
| 请点击右侧登录框下的"下载客户<br>端",保存到电脑后,右键选择"以管<br>理员身份运行"安装插件。               | 用户名           |          |
| 当插件安装成功后,下次可以通过浏览器进入,也可以通过桌面上的"南京审计大学VPN系统"进入。<br>详细说明,请点击:VPN使用手册 | 密码            |          |
| 如有任何疑问,请通过nic@nau.edu.cn反馈                                         | 🗌 记住密码 🗌 自动登录 |          |
| 苏ICP备05007120号                                                     | 登录            |          |
|                                                                    | 证书登录          |          |

开启"自动登录",那么下次使用时只要双击 VPN 客户端即可完成 VPN 登录,无需再输入统一身份认证账号。

# 3、使用 VPN 访问校内资源

登陆 VPN 后,您可以在校外访问信息门户、万维、图书馆等资源,也可以激活微软正版软件。

| 如果恐; | 定第一次打开致掂斥(如如网),可能:         | 显示还需要包 | 求,頃仕豆旽芥囲远掉 IP力式豆求(尤需  | 5名均,且扬 | (只由),或省待浏览器主部天闭后里<br>展开                  |
|------|----------------------------|--------|-----------------------|--------|------------------------------------------|
| 常用资  | 源                          |        |                       |        |                                          |
| 闸    | 信息门户<br>my.nau.edu.cn      | 闸      | 图书馆<br>lib.nau.edu.cn | Ø      | 帮助、报错与反馈<br>http://wiki.nau.edu.cn/pages |
| Ro   | 南审地带资源网<br>zone.nau.edu.cn |        |                       |        |                                          |
|      |                            |        |                       |        |                                          |

4、注销 VPN

找到电脑右下角的 VPN 客户端图标 ≤, 右击客户端图标 ≤, 点击"退出",即可完成注销 VPN。

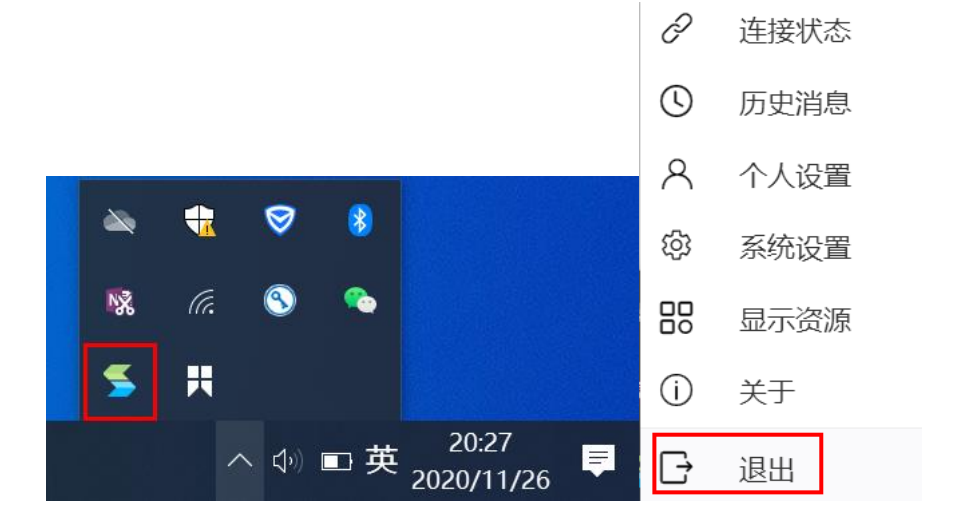

七、微软正版软件

#### 1、正版化软件范围

学校为全校师生提供免费的微软正版软件,包括 Windows 和 Office 的以下版本:

(1) Windows: Windows 7 企业版、Windows 8 企业版、Windows 8.1 企业版、Windows10 企业版,以上版本均包括中英文版本。

(2) Office: Office 2010、Office 2013、Office 2016、
Office 2019、Office 2011 for Mac 版、Office 2016 for Mac 版、Office 2019 for Mac 版,以上版本均包括中英文版本。

## 2、软件下载地址

(1) Windows 下载地址(仅限校内访问):

http://down.nau.edu.cn/microsoft/Windows/

建议电脑内存 4GB 或以上的用户选择 x64 版本(x64 文件夹下面的版本)。

(2) Office 下载地址(仅限校内访问):

http://down.nau.edu.cn/microsoft/Office/

3、安装说明

#### (1) Windows 安装说明

下载 Windows 正版安装镜像(iso 文件)后需要**刻录到 U 盘**进行 安装。

注意:请不要使用旗舰版(Ultimate),此类版本将无法激活。

#### (2) Office 安装说明

将 Office 安装包使用解压缩软件(如 WinRAR 等)解压缩之后,运行 setup. exe 并安装即可。

注意:请不要使用第三方精简版等,此类版本可能无法激活。

#### 4、激活步骤

(1)安装完成后,将计算机连接校园网,并确保其能够正常上网。
激活过程必须连接校园网,校外无法激活。

(2)校正计算机的当前时区、日期和时间。(注意:计算机系统必须选择北京时区,与北京时间相差不能超过5分钟)

(3)下载<u>激活脚本</u>到本地计算机,将.bat 文件解压缩到任意位置,点鼠标右键"以管理员身份运行"。

| 名称 ^            |                                         | 修改日期                    | 类型            |
|-----------------|-----------------------------------------|-------------------------|---------------|
| WIS脚本_南京审计大     | 学                                       | 2019/6/17 15:13         | WinRAR ZIP 压缩 |
| NAU.KMS.Update3 | 打开(O)<br>编辑(E)<br>打印(P)<br>・<br>い管理员身份运 | つ010/5/16 15.17<br>行(A) | Mindan HkokIB |
|                 | <ul> <li></li></ul>                     | 行扫描<br>)                | >             |

(4)根据命令行窗口提示输入要激活的软件序号后回车,等待命令成功运行完毕,即可成功激活。例如激活 office2019,则输入数字4,并回车;激活 windows,则输入数字 5,并回车。

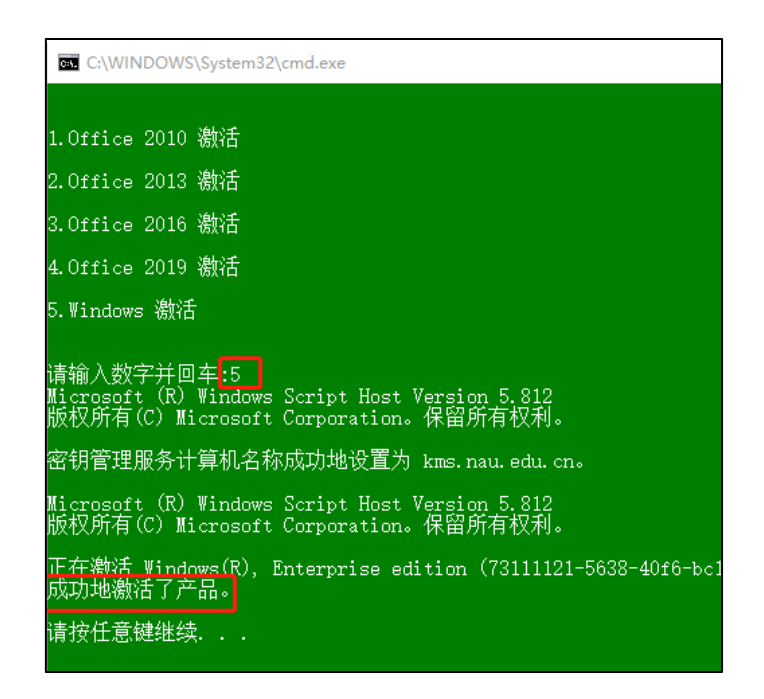

注意:安装微软 Windows 操作系统、Office 办公软件的计算机 每半年会自动连接校内服务器激活验证。